| • Project Name     | : 비즈엠 이용가이드  |
|--------------------|--------------|
| Prepared by        | : 장채연        |
| Date               | : 2018-10-22 |
| Preservation Level | : ver 1.0    |

# 비즈엠 이용가이드

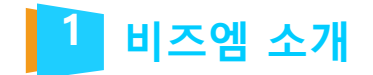

https://www.bizmsg.kr/

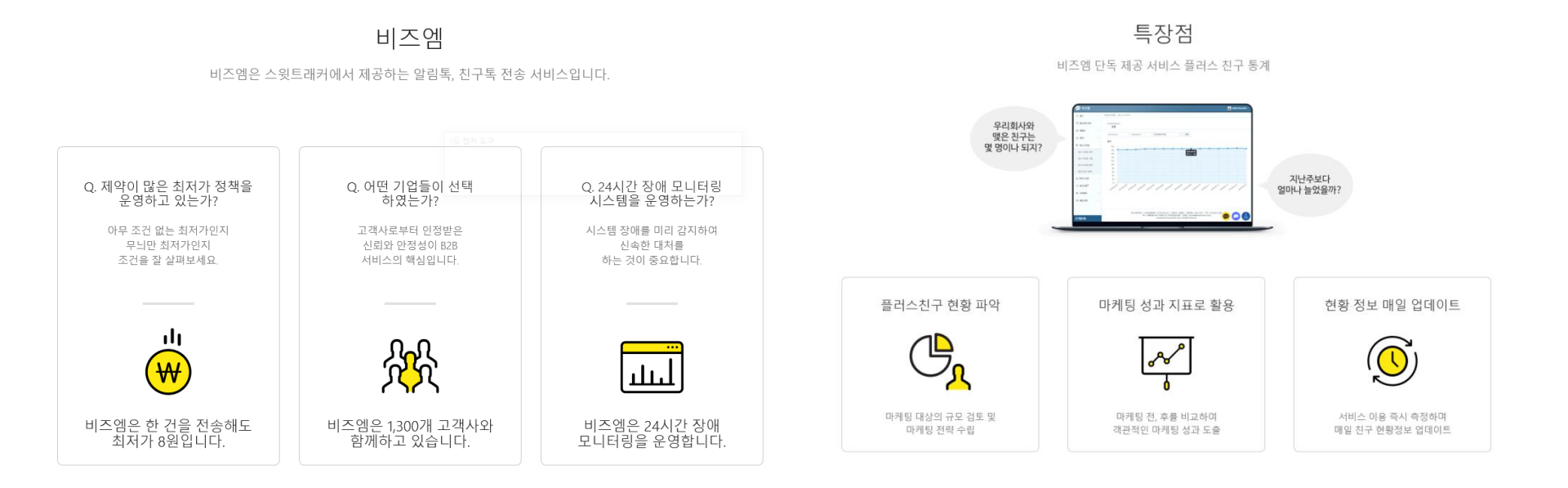

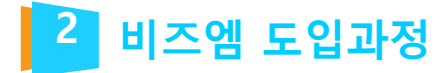

01.

https://accounts.kakao.com/login/kakaoforbusiness?continue=https://business.kakao.com/dashboard?sid%3 Dpfr%26redirect%3Dhttps%3A%2F%2Fcenter-pf.kakao.com%2Fprofiles

02. https://www.bizmsg.kr/join/business\_type/

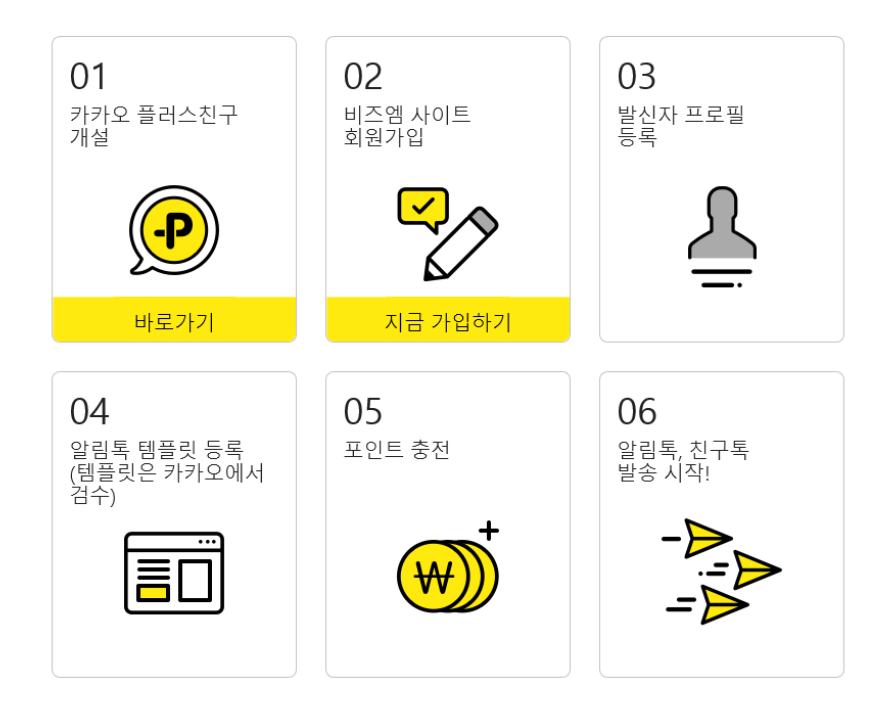

**TOTAL WEB SERVICE PROVIDER - WEBM@KER21** 

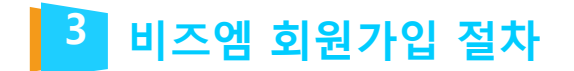

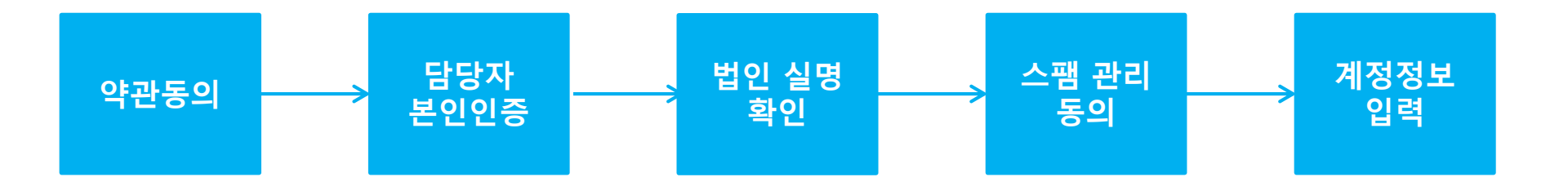

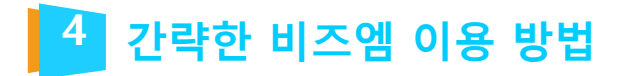

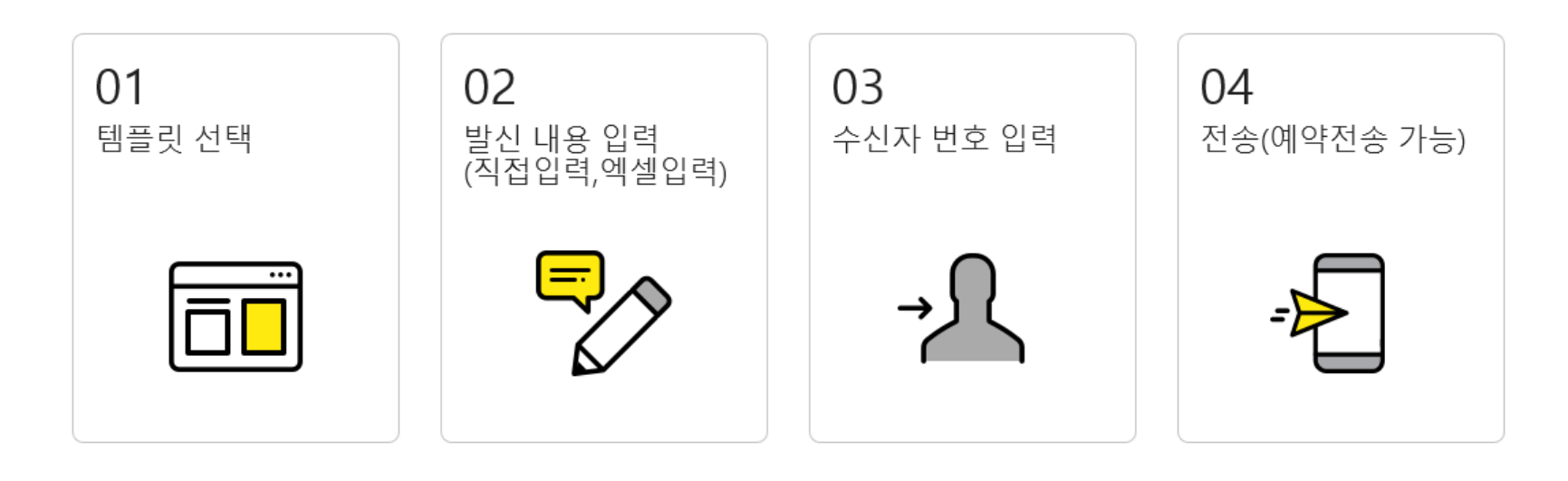

에셀 양식을 이용하면, 한 번에 6만 건까지 일괄 발송 가능합니다.

**TOTAL WEB SERVICE PROVIDER – WEBM@KER21** 

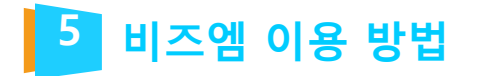

# https://center-pf.kakao.com/login

#### 01. 발신 프로필 등록

플러스친구를 발신 프로필로 등록하는 과정입니다. 플러스친구가 없는 경우 플러스친구 페이지

(https://center-pf.kakao.com/)에서 가입 후 사용하시길 바랍니다.

| 产 비즈엠       |   |                      | ₩ 198,640 원 <u>충전</u> ▲ 선불_            | _사용자 - |
|-------------|---|----------------------|----------------------------------------|--------|
| ☑ 발신        | < | ✿ 발신 프로필 > 발신 프로필 등록 |                                        |        |
| 回 발신번호 관리   |   |                      | _                                      |        |
| 🏼 템플릿       | < | 플러스친구*               | 감색용 아이디를 입력해주세요. 1                     |        |
| 실 통계        | < | 사업자등록증*              | 파일이 선택되지 않았습니다. 파멸찾기 2                 |        |
| E. HLI TOTI |   |                      | jpg, png 파일만 업로드 됩니다. 최대 500KB         |        |
| ■ 발신 프로엘    | Ň | 관리자 휴대폰변호*           | · 관리자 휴대폰번호를 입력해 주세요. 인증변호 전송 3        |        |
| > 발신 프로필 목록 |   | 인증번호*                | 민중번호를 입력해 주세요. 4                       |        |
| > 발신 프로필 그룹 |   |                      |                                        |        |
| > 발신 프로필 등록 |   |                      | 위소 등록                                  |        |
| > 플러스친구 통계  |   |                      |                                        | _      |
| ↔ 공지사항      |   |                      | No 상세 설명                               |        |
| • 고객세터      |   |                      | 1 @를 포함한 플러스친구 검색용 아이디를 입력합니다.         |        |
| ~ ~ 121     |   |                      | 2 사업자 등록증을 업로드 합니다. jpg, png파일만 가능합니다. |        |
|             |   |                      | 3 플러스친구 관리자 휴대폰번호를 입력 후 인증번호를 받습니다.    |        |
|             |   |                      | 4 인증번호를 입력합니다.                         |        |
|             |   |                      |                                        |        |

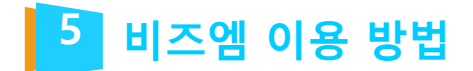

# ※인증번호 전송 이후, 아래의 메시지가 보이는 경우 해결 방법

## 1. '요청한 번호가 플러스친구 관리자 알림 설정 되어있는지 확인해주세요.'

혹은 '카카오톡 유저가 아닙니다.'
① 플러스 친구 관리자 센터 페이지로 가서 로그인을 합니다.
② [내 플러스 친구] 목록에서 해당 프로필을 클릭합니다.
③ 해당 플러스친구 페이지의 [관리]>[관리자]에 카카오계정(이메일)을 초대합니다.
④ 관리자 등록이 되어 있는 경우, 우측 상단의 [설정]>[내 계정 정보]에서 휴대폰번호 우측의 '수정' 버튼을 통해 휴대폰번호를 재인증 받으시고 다시 시도해주세요.

#### 2. '플러스친구 상태를 확인해주세요 '

① 플러스친구 관리자센터 페이지로 가서 로그인을 합니다.

② [내 플러스 친구] 목록에서 해당 프로필을 클릭합니다.

③ 해당 플러스친구 페이지의 [관리] > [상세설정] > [공개설정]에서 [홈 공개]를 ON으로 해주세요.

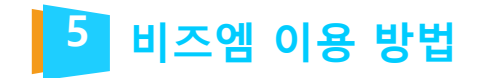

## 02. 템플릿 등록

알림톡의 경우 템플릿을 등록하지 않으면 사용할 수 없습니다. 등록하신 템플릿은 카카오에서 검수가 이루어집니다. 검수 완료 후 승인상태의 템플릿으로 발송이 가능합니다.

| 💬 비즈엠                                 |   |                                                                                                    |                                                                         |                                                                                                    |                                            |                                                         | ₩ 198,640 원 🔒                                                            | ₫ 📕 선불_사용자 -                    |  |  |
|---------------------------------------|---|----------------------------------------------------------------------------------------------------|-------------------------------------------------------------------------|----------------------------------------------------------------------------------------------------|--------------------------------------------|---------------------------------------------------------|--------------------------------------------------------------------------|---------------------------------|--|--|
| ☑ 발신                                  | < | <ul> <li>월선프도들과 월선</li> <li>템플릿 동시 등록</li> <li>발신 업체명(발송)</li> <li>템플릿명은 미시기</li> <li>한/영구분없이 UF</li> </ul> | 프도필그림에 공필<br>은 가능하나, 수정 및<br>알 플러스친구)을 선<br>내용에 포함되지 않<br>L 포함 1,000자 입 | 한 임플릿고드가 관세일 영구 철신드<br>! 검수 요청은 템플릿 별로 가능합니다<br>백해 주세요. 템플릿별 하나의 플러스<br>않습니다.<br>력 가능합니다. 변수에 들어갈 내용의 | 도쿄에 등록된 등<br>남.<br>5친구만 선택 가능<br>최대 길이를 감압 | 물덧이 구선 물공됩니다.<br>공합니다.<br>한하여 작성해 주세요.                  |                                                                          |                                 |  |  |
| ····································· | ~ | 변수를 <mark>#변수</mark> 형<br>(예 : <mark>관홍길동)</mark> 남:     하나의 발신프로필                                          | 해로 넣어주세요. 특<br>리 택배가 금일 (편 <mark>0</mark><br>에 동일한 템플릿코                 | (수문자(#[))가 다를 경우 변수로 사용<br>[ <mark>9:50]</mark> )에 배달될 예정입니다.)<br>1드와 텡플릿명을 중복해서 등록할 수                | No                                         | 상세 설명                                                   |                                                                          |                                 |  |  |
| > 템플릿 목록                              |   | • 넴플릿 검수 가이5                                                                                                | E 문서 보러가기 (필                                                            | 독)                                                                                                    | 1                                          | 템플릿 등록<br>세요.                                           | 가이드에 따라서 템플릿 등록                                                          | 을 진행 해 주                        |  |  |
| > 템플릿 등록<br> 실 <b>통계</b>              | < | 템플릿 등록                                                                                                    | 업체명 선택                                                                  | • 1                                                                                                   | 2                                          | 버튼은 템플<br>회/웹링크/입<br>트타이우 서                             | 릿당 최대 5개까지 등록 가능<br>법링크/봇키워드/메시지전달 총<br>태하여 초가하신 수 이수니다                  | <sup>▶</sup> 며, 배송조<br>▶ 5가지의 버 |  |  |
| 心 발신 프로필                              | < | 템플릿 코드•                                                                                                    |                                                                         |                                                                                                    | 3                                          | 입력란 추가,<br>릿을 등록 힐                                      | 국립을 한국가에 무가하실 수 있습니다.<br>취란 추가, 삭제를 사용하여 한번에 최대 10개의 템플<br>을 등록 할 수 있습니다 |                                 |  |  |
| ↔ 공지사항                                |   | 딤플릿 명*                                                                                                    |                                                                         |                                                                                                    | 4                                          | 등록을 진행하시면 저장이 됩니다.<br>템플릿 검수 가이드를 필독하시고 등록해주시기 바립<br>다. |                                                                          |                                 |  |  |
| ● 고객센터                                | < | 템플릿 내용•                                                                                                    | 내용을 입력해주                                                                | 5세요.                                                                                                  | •                                          |                                                         |                                                                          |                                 |  |  |
|                                       |   |                                                                                                    | 0/1000                                                                  | WESIO                                                                                                 |                                            | WED                                                     |                                                                          |                                 |  |  |
|                                       |   | 버튼 타입 e<br>+ 추가 2                                                                                           | no                                                                      | 비는타입                                                                                                  |                                            | 미는영<br>버튼을 추가할 수 있습니다                                   | 마흔펑크                                                                     |                                 |  |  |
|                                       |   |                                                                                                    |                                                                         | <b>3</b> + 입력관 추                                                                                      | - 입력                                       | 역란 삭제 취소                                                | 54 4                                                                     |                                 |  |  |

**TOTAL WEB SERVICE PROVIDER – WEBM@KER21** 

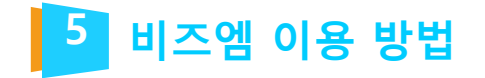

#### 03. 템플릿 검수 요청

템플릿 검수 요청을 하셔야 검수요청이 완료됩니다. 이 과정을 꼭 진행하시길 바랍니다.

| 💬 비즈엠     |   |                |                                                                          |                  |                  |                               |                             |                        | <del>W</del> 1         | 98,640 원 🧃            | ·전 👗         |  |
|-----------|---|----------------|--------------------------------------------------------------------------|------------------|------------------|-------------------------------|-----------------------------|------------------------|------------------------|-----------------------|--------------|--|
| ▷ 발신      | < | ₩ 템플릿 > 템플릿 목록 |                                                                          |                  |                  |                               |                             |                        |                        |                       |              |  |
| 🗇 발신번호 관리 |   |                |                                                                          |                  |                  |                               |                             |                        |                        |                       |              |  |
| 🖾 템플릿     | ~ | 1              | 1 <sup>점</sup> 2 · 검수상태 · <b>범플릿 상태 · 문익 상태 ·</b> 검색항목 · 검색이를 입력해주세요. 조회 |                  |                  |                               |                             |                        |                        |                       |              |  |
| > 템플릿 목록  |   | ◆ 일            | 괄 김수요청 선택 <b>텡플</b>                                                      | 릿 겸수요청 😑 선택      | 택 템플릿 삭제 📩       | 선택 템플릿 다운                     | 로드                          |                        |                        |                       |              |  |
| > 템플릿 등록  |   |                | 업체명                                                                      | 템플릿코드            | 템플킛명             |                               | 템플릿 내용                      | 버튼정보                   | 검수상태                   | 템플릿상태                 | 문의상태         |  |
| 브 통계      | < |                | alimtalktest<br>(@dkfflaxhrxptmxm)                                       | test             | test             | No                            | 상세 설명                       |                        |                        |                       |              |  |
| 🗈 발신 프로필  | < |                | alimtalktest<br>(@dkfflaxhrxptmxm)                                       | alimtalktest001a | alimtalktest001a | 1                             | 일괄 검수를<br>모든 템플릿            | · 클릭하시<br>에 대한 -       | 면 현재<br>검수를 요          | 대기 중<br>정합니다          | 에 있는<br>사.   |  |
| ↔ 공지사항    |   |                | alimtalktest<br>(@dkfflaxhrxptmxm)                                       | alimtalktest_008 | alimtalktest_008 | 2                             | 선택 템플릿<br>되어 있는 팀           | 검수요청<br>벩플릿에 [         | 성 클릭하<br>대한 검수         | 시면 현지<br>=를 요청        | 새 체크<br>합니다. |  |
| 고객센터      | ¢ |                | alimtalktest<br>(@dkfflaxhrxptmxm)                                       | alimtalktest_007 | alimtalktest_007 | [<br>                         | 템플릿 검수<br>검수 기간은<br>영업일 기준  | 는 카카오<br>일반적으<br>3~5일이 | 2에서 직<br>2로 검수<br>오요됩니 | 접 진행히<br>요청 이희<br>니다. | 하며,<br>후부터   |  |
|           |   |                | alimtalktest<br>(@dkfflaxhrxptmxm)                                       | alimtalktest_006 | alimtalktest_006 | #( <b>고역명) 고역</b><br>오늘 택배를 바 | 님 카카오믹배입니다.<br>송할 예정입니다.<   | 상세보기                   | 승인                     | 발송전                   | _            |  |
|           |   |                | alimtalktest<br>(@dkfflaxhrxptmxm)                                       | alimtalktest_005 | alimtalktest_005 | 「카카오고객센<br>#{고객명} 고객          | 터] 1:1 상담 안내<br>님! 1:1문의 게시 | 상세보기                   | 승인                     | 발송견                   |              |  |
|           |   |                | alimtalktest<br>(@dkfflaxhrxptmxm)                                       | alimtalktest_004 | alimtalktest_004 | [카카오프렌즈<br>□ 주문번호: #          | 샵] 주문완료 안내<br>{12341234}    | 상세보기                   | 승인                     | 발송전                   |              |  |

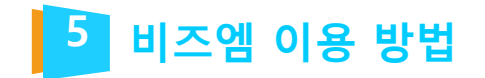

#### 04. 충전

비즈엠 웹에서 발송하는 모든 상품은 선 충전을 해야 합니다. 월 발송량이 10만건 이상인 경우 alimtalk@sweettracker.co.kr 으로 문의 바랍니다.

| 💬 비즈엠         |   |                                                                                                    | ₩ 198,640 원 🛛 총전       | <mark>▲</mark> 선불 <u>사용자 -</u> |
|---------------|---|----------------------------------------------------------------------------------------------------|------------------------|--------------------------------|
| ▷ 발신          | < | # 홈 > 내 정보 > 승전                                                                                                    | 4                      | 내 정보<br>로그아웃                   |
| 💷 발신번호 관리     |   |                                                                                                    |                        |                                |
| 네 템플릿         | < | 총건방법 선택 선택하세요 × 1                                                                                                    |                        |                                |
| 네 통계          | < | ₩ 30,000 (VAT 별도) 알림특 예상 발송량 : 3,750건 2                                                                                                    |                        |                                |
| 心 발신 프로필      | < | ** 50,000 (VAT 별도)         말감독 예정 말중당 : 6,250건           충진금액 선택         ** 100,000 (VAT 별도)         말감독 예상 발송량 : 12,500건           ···································· |                        |                                |
| ↔ 공지사항        |   | ₩ 300,000 (VAT 별도)       월급록 예상 발송량 : 57,500건         ₩ 500,000 (VAT 별도)       알림록 예상 발송량 : 62,500건                                                                      |                        |                                |
| 🙊 고객센터        | < | *월 발송량이 10만건 이상인 경우 alimtalk@sweettracker.co.kr로 문의 바랍니다.                                                                                                    |                        |                                |
|               |   | · 취소 다음 <mark>3</mark>                                                                                                    |                        |                                |
|               |   | No 상세 설명                                                                                                    |                        |                                |
|               |   | 1     충전방법을 선택하세요.       카드결제/계좌이체/가상계좌로 결                                                                                                    | <sup>클</sup> 제 가능합니다.  |                                |
|               |   | 2 충전 금액을 선택하세요.                                                                                                    |                        |                                |
|               |   | 3       다음을 누르시면 결제 팝업이 뜨게 결제를 진행해 주세요.         (모바일 환경에서 결제 불가하며,                                                                                                    | 웹 됩니다.<br>PC 환경에서만 :   | 가능합 <mark>니</mark> 다.)         |
| <b>☆</b> 개발지원 |   | (주)스웻트레커   사업자등록번호:<br>주소:서울특별시중 c 4 환불의 경우 홈페이지 오른쪽 상[<br>[내정보]>[환불신청] 페이지에서                                                                                            | 안의 계정을 클릭<br>신청 가능합니다. | 하여                             |

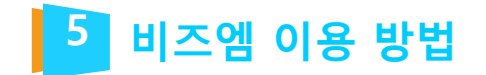

#### 05. 알림톡 발송

비즈엠에서는 웹에서 알림톡을 바로 발송할 수 있습니다.

#### 1) 직접 입력 발송

① 템플릿 선택 버튼을 눌러서 템플릿을 선택합니다.

| ☑ 발신<br>> 발신 |   |                                                                                                    |                                        |            |           |
|--------------|---|----------------------------------------------------------------------------------------------------|----------------------------------------|------------|-----------|
| > 발신         | ~ | # 발신 > 발전 > 알림픽                                                                                                    |                                        |            |           |
|              |   |                                                                                                    |                                        |            |           |
| > 발신 목록      |   | 알림톡 친구톡 문자메시지                                                                                                    |                                        |            |           |
| > 친구록 이미지 목록 |   | 01 템플릿 선택                                                                                                    | 메시지 미리보기                               | 7          |           |
| 💷 발신번호 관리    |   |                                                                                                    | 수신변호 :                                 |            |           |
| 🖼 텡플릿        | < | <b>옘플릿 선택</b> 선택                                                                                                    | 템을릿을 선택해주세요.                           |            |           |
|              |   |                                                                                                    |                                        |            |           |
| <u>⊪</u> \$1 |   | 02 수신자별 내용 입력                                                                                                    |                                        |            |           |
| 🗈 발신 프로필     | < | 0 100명 이상 메시지 발송을 원하시면 액셀대랑입력을 이용해주세요.                                                                                                    |                                        |            |           |
| ♀ 공지사항       |   |                                                                                                    |                                        |            |           |
| ♥ 고객센터       | < |                                                                                                    |                                        |            |           |
|              |   |                                                                                                    |                                        | - / 1,000자 |           |
|              |   | 직접입력 에셴대란입력                                                                                                    |                                        |            |           |
|              |   |                                                                                                    |                                        |            |           |
|              |   | 개별 입력 사항                                                                                                    |                                        |            |           |
|              |   |                                                                                                    | 9                                      | 1/100명     |           |
|              |   | 1 2212 전화전호 · · · · · · · · · · · · · · · · · · ·                                                                                                    | 18 Q1                                  | Avt Boty   | _         |
|              |   |                                                                                                    |                                        |            | - 6       |
| A 개방기의       |   | (후)스윗드라키   사업사랑족번호 : 107/87/~52/16   내표이와 : 김정준   내표전화 : 1644-12<br>주소 : 서울특별시 중구 회계로 18. 대우자변발당 9층   이메일 : alimtak@sweed<br>Copyright© SweetTracker Corn. All Rights Reserved. | 이 〒 섹스 : 02-6442-1656<br>tracker.co.kr |            | 0.001.001 |

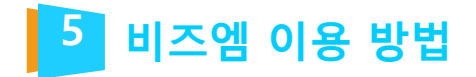

②발송할 템플릿을 클릭하여 선택 후 확인 버튼을 눌러 진행합니다.

| 💬 비즈엠        |   |             |                                    |                                 |                                                |                                                                                        | ₩ 931 원 총전 | 📕 선불_사용자 - |
|--------------|---|-------------|------------------------------------|---------------------------------|------------------------------------------------|----------------------------------------------------------------------------------------|------------|------------|
| ▷ 발신         | > | # 발신 > 발신 > | · 알림특                              |                                 |                                                |                                                                                        |            |            |
| > 발신         |   | 1           |                                    |                                 |                                                |                                                                                        |            |            |
| > 발신 목록      |   |             |                                    |                                 |                                                |                                                                                        |            |            |
| > 친구톡 이미지 목록 |   |             | 검색항목 ▼ 검색                          | 지 미리보기                          |                                                |                                                                                        |            |            |
| 📼 발신번호 관리    |   |             | 업체명                                | 템플릿 코드                          | 템플릿 명                                          | 템플릿 내용                                                                                 |            |            |
| 또 템플릿        | ¢ |             | alimtalktest<br>(@dkfflaxhrxptmxm) | alimtalktest_002                | alimtalktest_002                               | 가나다라마바사이자차카타파하가나다라마바사이자<br>차카타파하가니디리미비사이자차카타파히가나디라<br>마바사이자차카타파하가나다라                   | 주세요.       |            |
| 네 통계         | ¢ |             | alimtalktest<br>(@dkfflaxhrxptmxm) | alimtalktest_003                | alimtalktest_003                               | #(고객명) 고객님! #(액배회사명)입니다.<br>#(오늘 11시부터 13시 사이에) 택배를 배달할 예정                             |            |            |
| 🗈 발신 프로필     | ¢ |             | alimtalktest                       | alimtalktest_004                | alimtalktest. 004                              | [카카오프렌즈샵] 주문완료 안내<br>□ 주문번호: #(12341234)                                               |            |            |
| ♀ 공지사항       |   |             | (Odkfflaxhrxptmxm)                 |                                 |                                                | □ 배송지 : #(구/                                                                           |            |            |
| R 고객센터       | ¢ |             | alimtalktest<br>(Ødkfflaxhrxptmxm) | alimtalktest_005                | alimtalktest_005                               | [키카오고객센티] 1:1 상담 안내<br>#[고객명] 고객님! 1:1문의 계시판을 통해 문의 주신<br>#[문                          |            |            |
|              |   |             | alimtalktest<br>(@dkfflaxhrxptmxm) | alimtalktest_006                | alimtalktest_006                               | #(교객명) 고객님 카카오백배입니다.<br>오늘 택배를 배송할 예정입니다.<br>문송장변호 : #[                                | - / 1,000× | +          |
|              |   |             |                                    | «                               | < 1 > »                                        |                                                                                        |            |            |
|              |   |             |                                    |                                 |                                                |                                                                                        | 1 / 100 명  |            |
|              |   |             |                                    |                                 | 영추가 행식계                                        |                                                                                        |            |            |
|              |   |             |                                    |                                 |                                                |                                                                                        |            |            |
|              |   |             |                                    | 주)스윗트레커   시업자등록번!<br>주소 : 서울특별시 | 호 : 107-87-62216   대표이사<br>  중구 퇴계로 18. 대우재단별등 | 사 : 김영준   대표전화 : 1644-1201   팩스 : 02-6442-<br>  9층   이메일 : alimtalk@sweettracker.co.kr | 1656       |            |
| 수 개발지원       |   |             |                                    |                                 |                                                | 온라인 고객센터                                                                               |            |            |

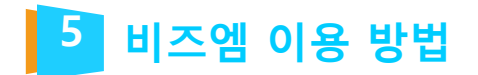

#### ③발송할 내용을 입력란에 맞게 입력합니다.

| 💬 비즈엠                                      |   |                                                                                 | ₩ 931 원 홍전 💄 선불_사용자 -                                                                    |
|--------------------------------------------|---|---------------------------------------------------------------------------------|------------------------------------------------------------------------------------------|
| ☑ 발신                                       | Ý | ·# 발신 > 발신 > 알림쪽                                                                |                                                                                          |
| > 발신                                       |   |                                                                                 |                                                                                          |
| > 발신 목록                                    |   | 발담족 친구록 문자메시지                                                                   |                                                                                          |
| > 친구톡 이미지 목록                               |   | 01 템플릿 선택                                                                       | 메시지 미리보기                                                                                 |
| <ul> <li>발신번호 관리</li> <li>교 템플릿</li> </ul> | < | 텡플릿 선택 alimtalktest_004 선택                                                      | [카카오프렌즈샵] 주문왕료 안내<br>- 주문번호: #(12341234)<br>- 배송지 : #(구)면 ) #(동/리)<br>- 배송제 3(1: 4(구)면 ) |
| 교 통계                                       | < |                                                                                 | □ 미송에경말 : 배(U)말 배(U)일<br>□ 결계금액 :: #(결제금액)원                                              |
| 心 발신 프로필                                   | < | 2 02 우신사일 내용 입력                                                                 | 주문나역 상세보기                                                                                |
| ↔ 공지사항                                     |   | 100명 이상 메시지 발송을 원하시면 역설대량입력을 이용해주세요.                                            |                                                                                          |
| 고객센터                                       | < | 발송실패시 대체문자발송 ④ 사용함 16441201(비즈오후) 이번에는 사용하지 않음                                  |                                                                                          |
|                                            |   |                                                                                 |                                                                                          |
|                                            |   | 직접입력 엑셀대량입력                                                                     | 103 / 1,0002⊧<br>≪ < 1 > ≫                                                               |
|                                            |   | 공통 입력 사항                                                                        |                                                                                          |
|                                            |   |                                                                                 |                                                                                          |
|                                            |   | <sup>버튼설정</sup> 순변 <sup>버튼타입</sup> No 상세 설명                                     |                                                                                          |
|                                            |   | (주)스웻트리커 발송할 메시지를 수신번호                                                          | 별로 미리볼 수 있습니다.                                                                           |
| ✿ 개발지원                                     |   | 2<br>이용상품을 설정한 경우에<br>'사용함' 선택시에는 문자 별<br>(이용상품 설정은 '7. 이용상<br>발신번호 관리는 '8. 발신번 | 만 선택이 가능합니다.<br>발신번호를 선택합니다.<br>상품 설정'에서 확인 가능하며,<br>호 관리'에서 확인해주세요.)                    |

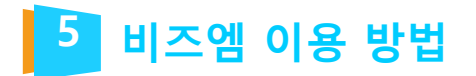

| 💬 비즈엠        |   |   |                |          |                    |                                                      |                                                                                                    |         | ₩ 931 원 😸건 👗 선불_사용자 -                                                                                   |
|--------------|---|---|----------------|----------|--------------------|------------------------------------------------------|----------------------------------------------------------------------------------------------------|---------|----------------------------------------------------------------------------------------------------|
| ▷ 발신         | × |   |                |          |                    |                                                      |                                                                                                    |         |                                                                                                    |
| > 발신         |   |   |                | _        |                    |                                                      |                                                                                                    |         | 103 / 1,000Xł                                                                                           |
| > 발신 목록      |   |   | 직접입력           |          | 엑셀대량입력             |                                                      |                                                                                                    |         |                                                                                                    |
| > 친구독 이미지 목록 |   | 2 | 공통 입력 사형       | tr<br>tr |                    |                                                      |                                                                                                    |         |                                                                                                    |
| 回 발신번호 관리    |   | 3 |                |          |                    |                                                      |                                                                                                    |         |                                                                                                    |
| 🖾 템플릿        | < |   | 버튼설정           | 순번       | 버른타입               | 버튼명                                                  |                                                                                                    | 버튼URL   |                                                                                                    |
| 교 통계         | < |   |                | 1        | 웹링크 💠              | 주문내역 상세보기                                            | 모바일 http:// \$ www.kakao.e                                                                                       | om      | 1 <u>11 ~ 11</u>                                                                                        |
| 心 발신 프로필     | ¢ |   |                |          |                    |                                                      | PC http:// \$                                                                                                    |         | 테스트                                                                                                    |
| ↔ 공지사항       |   | 4 | 개별 입력 사람       | 1        |                    |                                                      |                                                                                                    | No      | 상세 설명                                                                                                   |
| ♥ 고객센터       | ¢ |   | - <del>2</del> | 1        | 전화번호               | #[12341234]                                          | #{구/연 }                                                                                                    | 3       | 템플릿에 웹링크/앱링크 버튼이 등록되어 있는<br>경우 버튼URL의 변수만 수정합니다.                                                        |
|              |   |   | া<br>কম        |          |                    | ାଙ୍କ                                                 | 20 III                                                                                                    | 4       | 수신자의 전화번호와 템플릿 내용의 변수별로<br>내용을 입력합니다. 대체문자발송을 설정한 경<br>우에는 대체문자내용을 입력란에 입력합니다.<br>(최대 100건까지 추가 가능합니다.) |
|              |   |   |                |          |                    | 5                                                    | 발송하기                                                                                                    | 5       | 발송하기 버튼을 누르시면 발송이 진행됩니다.                                                                                |
| ¢ 개발지원       |   |   |                |          | (주)스윗트래커   시<br>주소 | - 업자등록번호 : 107-87-6<br>: : 서울특별시 중구 퇴계로<br>Copyright | 52216   대표이사 : 김영준   대표전화 : 164<br>18. 대우제단법당 9층   이미일 : alimtalk행s<br>© SweetTracker Corp. All Rights Reserved. | 4 \star | 예약 발송을 원하시는 경우 예약 발송을 체크<br>하여 원하시는 시간을 설정합니다.                                                          |

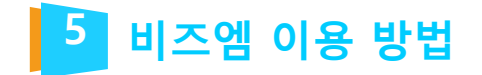

#### 2) 파일 업로드 발송

① 템플릿 선택 버튼을 눌러서 템플릿을 선택합니다.

| 🗭 비즈엠        |   |                                                                                                    | ₩ 931 원                                  | 충진 💄       | 신불. |
|--------------|---|----------------------------------------------------------------------------------------------------|------------------------------------------|------------|-----|
| ⊠ 발신         | v | ☞ 발신 > 발신 > 발령목                                                                                                    |                                          |            |     |
| > 발신         |   |                                                                                                    |                                          |            |     |
| > 발신 목록      |   | 알링톡 친구톡 문자메시지                                                                                                    |                                          |            |     |
| > 친구톡 이미지 목록 |   | 01 템플릿 선택                                                                                                    | 메시지 미리보기                                 |            |     |
| 💷 발신번호 관리    |   |                                                                                                    | 수신번호:                                    |            |     |
| 🖼 템플릿        | < | 템플릿 선택 선택                                                                                                    | 법률 것을 안 먹이 <del>가</del> 세요.              |            |     |
| 교 통계         | < |                                                                                                    |                                          |            |     |
| R. 바시 프로핀    | , | 02 수신자별 내용 입력                                                                                                    |                                          |            |     |
| 0 55 775     | ì | 0 100명 이상 메시지 발송을 원하시면 액셀대광업력을 이용해주세요.                                                                                   |                                          |            |     |
| ↔ 공치사항       |   | 발송실패시 대체문자발송 · · · · 사용합 · · · · · · · · · · · · · · · · · · ·                                                           |                                          |            |     |
| 🙊 고객센터       | < |                                                                                                    |                                          |            |     |
|              |   |                                                                                                    |                                          | - / 1,000자 |     |
|              |   | 직접입력 엑셀대량입력                                                                                                    |                                          |            |     |
|              |   | 기비난테 이 귀에 고도하는                                                                                                    |                                          |            |     |
|              |   | 개료 법국 작용                                                                                                    |                                          | 1 / 100 명  |     |
|              |   | 순변 건화번호 #(변수1) 대체 문자 나                                                                                                   | 1용 함추가                                   | 행삭제        |     |
|              |   |                                                                                                    | •                                        |            |     |
|              |   | (주)스윗트레커   사업자동폭번호 : 107-87-62216   대표이사 : 김영준   대표권화 : 1644-12<br>루소 : 서울특별시 중구 퇴계로 18. 대우재단빌딩 9층   이메일 : alimitak@swee | 201   팩스: 02-6442-1656<br>ttracker.co.kr |            |     |
| ✿ 개발지원       |   | Copyrightsprovest racker Corp. All Rights Reserved.                                                                      |                                          |            | 온라? |

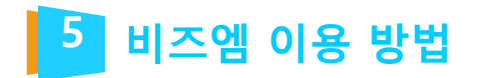

②발송할 템플릿을 클릭하여 선택 후 확인 버튼을 눌러 진행합니다.

| 💬 비즈엠        |           |                                    |                                  |                                                |                                                                                      | ₩ 931 원 용전 | 🛓 선불_사용자 - |
|--------------|-----------|------------------------------------|----------------------------------|------------------------------------------------|--------------------------------------------------------------------------------------|------------|------------|
| ⊠ 발신 ~       | ≪ 발신 > 발신 | > 알림톡                              |                                  |                                                |                                                                                      |            |            |
| > 발신         |           |                                    |                                  | 데프리 너태신기                                       |                                                                                      |            |            |
| > 발신 목록      |           |                                    |                                  |                                                |                                                                                      |            |            |
| > 친구룩 이미지 목록 |           | 검색항목 ▼ 검                           | 색어 입력 조                          | 회                                              |                                                                                      | 지 미리보기     |            |
| 📼 발신번호 관리    |           | 업체명                                | 템플릿 코드                           | 템플릿 명                                          | 템플릿 내용                                                                               |            |            |
| 표 템플릿 <      |           | alimtalktest<br>(@dkfflaxhrxptmxm) | alimtalktest_002                 | alimtalktest_002                               | 가나다라마바시이지치키타파히가나다리미바시이자<br>차카타파하가나다리마바시아자차카타파히가나다라<br>미바시아자차키티파하가나다라                 | 주세요.       |            |
| ·교 통계 <      |           | alimtalktest<br>(@dkfflaxhrxptmxm) | alimtalktest_003                 | alimtalktest_003                               | #[고객명] 고객님! #[백배회사명]입니다.<br>#[오늘 11시부터 13시 사이에] 테비를 배달할 예정                           |            |            |
| 🔁 발신 프로필 <   |           | alimtalktest<br>(Ødkfflaxhrxntmxm) | alimtalktest_004                 | alimtalktest_004                               | [카카오프렌즈샵] 주문원로 안내<br>□ 주문변호: #(12341234)                                             |            |            |
| ♀ 공지사항       |           | (euxinaxii xpotixii)               |                                  |                                                |                                                                                      |            |            |
| 고객센터 <       |           | alimtalktest<br>(@dkfflaxhrxptmxm) | alimtalktest_005                 | alimtalktest_005                               | [카카오고객센터] 1:1 상담 안내<br>#[고객평] 고객님! 1:1분의 게시판을 통해 문의 주신<br>#[문                        |            |            |
|              |           | alimtalktest<br>(@dkfflaxhrxptmxm) | alimtalktest_006                 | alimtalktest_006                               | #(고객명) 고객님 카카오택배입니다.<br>오늘 택배를 비송할 예정입니다.<br>윤송장빈호 : #(                              | - / 1,0007 | 1          |
|              |           |                                    | 48                               | ( < 1 > ≫                                      |                                                                                      |            |            |
|              |           |                                    |                                  |                                                |                                                                                      | 1/100 영    |            |
|              |           |                                    |                                  | 취소 확인                                          |                                                                                      | 향추가 형삭제    |            |
|              |           |                                    |                                  |                                                |                                                                                      |            |            |
|              |           |                                    | (주)스윗트래커   사업자등록번.<br>주소 : 서울특별사 | 호 : 107-87-62216   대표이사<br>\ 중구 퇴계로 18. 대우재단별당 | ) : 김영준   대표전화 : 1644-1201   팩스 : 02-6442-<br>9층   이메일 : alimtaik@sweettracker.co.kr | 1656       |            |
| 수 개발지원       |           |                                    |                                  | Copyright® SweetTracker                        | Corp. All Rights Reserved.                                                           |            | 온라인 고객센터   |

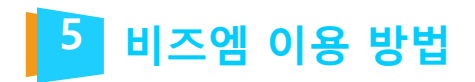

③엑셀대량입력탭을클릭후업로드 양식을 다운받아 작성 후 업로드 하여 발송합니다.

| 跑 비즈엠         |                                              |   |              |                   |                                             |                                                          |                           |        | ₩ 923 원 😹 선물_사용자 -                                                                              |
|---------------|----------------------------------------------|---|--------------|-------------------|---------------------------------------------|----------------------------------------------------------|---------------------------|--------|-------------------------------------------------------------------------------------------------|
| ☑ 발신          | Ý                                            |   | 받송           | 실패시 대체문자발송 🤇      | 사용함 발신번호 🕴                                  | 🕥 이번에는 사용하지 않음                                           |                           |        |                                                                                                 |
| > 발신          |                                              |   |              |                   |                                             |                                                          |                           |        |                                                                                                 |
| > 발신 목록       |                                              |   |              |                   |                                             |                                                          |                           |        | 103 / 1,0002                                                                                    |
| > 친구록 이미지 목록  |                                              |   | 직            | 접입력 엑셀            | 대량입력                                        |                                                          |                           |        |                                                                                                 |
| 💷 발신번호 관리     |                                              | 1 |              | 📥 엑셀양식 다운로드       | 엑셀앙식을 다운로드 하고 내                             | 용을 입력하여 다시 업로드 해주세요.                                     |                           |        |                                                                                                 |
| 🖾 템플릿         | <                                            |   |              | <b>초</b> 역성양식 업로드 |                                             |                                                          |                           |        |                                                                                                 |
| 교 통계          | <                                            |   | 엑셀 입         | 입력 데이터 확인         |                                             |                                                          |                           |        |                                                                                                 |
| 🗈 발신 프로필      | ς                                            |   | <b>0</b> 역설이 | 입력된 데이터 중 상위 10   | 0개만 확인용도로 목록에 표시됩니다.                        |                                                          |                           |        | 19 2                                                                                            |
| ↔ 공지사항        |                                              | 3 | 순번           | 전회번호              | #{12341234}                                 | #(구/먼 )                                                  |                           | #{동/리} | #[00]                                                                                           |
| 🐟 고객센터        | <                                            |   |              |                   |                                             |                                                          | _                         |        |                                                                                                 |
|               |                                              |   | 1            |                   |                                             |                                                          |                           | No     | 상세 설명                                                                                           |
|               | 이야별송 (응) (응) (응) (응) (응) (응) (응) (응) (응) (응) |   |              |                   |                                             |                                                          | 11                        | 1      | '업로드양식 다운로드' 버튼을 눌러 양식<br>다운로드 받은 후 각각의 전화번호와 변속<br>를 필수로 입력하여 저장 후 업로드 버튼<br>을 눌러 파일을 업로드 합니다. |
|               |                                              |   |              |                   |                                             |                                                          |                           | 2      | 발송할 메시지 수가 표시 됩니다.                                                                              |
|               |                                              |   |              | ( <del>7</del>    | )스윗트래커   사업자등록번호 : 107-1<br>주소 : 서울특별시 중구 피 | 87-62216   대표이사 : 김영준   대표<br>계로 18, 대우제단빌딩 9층   이메일 : 4 | 전화 : 1644<br>slimt/ " 영sa | 3      | 업로드 파일 내의 데이터 중 상위 100건[<br>표기됩니다.                                                              |
| <b>☆</b> 개발지원 |                                              |   |              |                   | Capyri                                      | ght© SweetTracker Corp. All Rights                       | Reserved.                 | 4      | 발송하기 버튼을 누르시면 발송이 진행됩<br>니다.                                                                    |
|               |                                              |   |              |                   |                                             |                                                          |                           |        | 대량 업로드 발송시에는 예약 발송을 지원<br>하고 있지 않아 비활성화 상태입니다.                                                  |

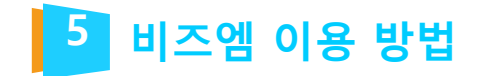

#### 06. 친구톡 발송

수신자가 해당 플러스친구 친구 추가가 되어 있어야 발송이 가능합니다.

#### 1) 직접 입력 발송

① 프로필 선택 버튼을 눌러서 발신 프로필을 선택합니다.

| 🗪 비즈엠         |   | ₩ 899 원 응전                                                                                                    | 선불_사용자 • |
|---------------|---|----------------------------------------------------------------------------------------------------|----------|
| ☑ 발신          | × | # 발신 > 친구족                                                                                                    |          |
| > 발신          |   |                                                                                                    |          |
| > 발신 목록       |   | 알림톡 친구북 문자메시지                                                                                                    |          |
| > 친구록 이미지 목록  |   | 01 프로필 선택 이내지 미리보기                                                                                                    |          |
| 📼 발신번호 관리     |   |                                                                                                    |          |
| 🖾 템플릿         | < | 프로필 선택 선택                                                                                                    |          |
| 교 통계          | < |                                                                                                    |          |
| 🗈 발신 프로필      | < | 02 수신자별 내용 입력                                                                                                    |          |
| ○ 공개비하        |   | Ø 100명 이상 메시지 발송을 원하시면 액셀대랑입력을 이용해주세요.                                                                                                    |          |
|               |   | 발송실패시 대체문자발송 💿 사용할 발신번호 🂠 💿 이번에는 사용하지 않음                                                                                                    |          |
| 육 고객센터        | < |                                                                                                    |          |
|               |   | -/ 1,002ł                                                                                                    |          |
|               |   | 직접입력 엑셀대량입력                                                                                                    |          |
|               |   |                                                                                                    |          |
|               |   | 공통 입력 사항                                                                                                    |          |
|               |   | 이미자설경 🖾 이미지 신택 💼 이미지 삭제                                                                                                    |          |
|               |   | No Image URL 설정                                                                                                    | 6        |
| <b>추개발</b> 지원 | _ | (구)스핫트레가 I 사업사항적인호 : 107/87-752/16 I 대표인하는 감정한 I 대표전하는 1644-1201 1 팩스: 102-6442-1656<br>주소: 서울특별시공구 되게로 18. 대우지만입당 3층 I 이미입을 alimital@sweetBracker.co.kr<br>Copyright© SweetTracker Corp. All Rights Reserved. | 온라인 고객센터 |

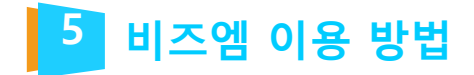

②발송할 발신프로필을 클릭하여 선택 후 확인 버튼을 눌러 진행합니다.

| 💬 비즈엠         |   |                                                                                                    | ₩ 899 원 <mark>충</mark> 전 | 📕 선불_사용자 - |
|---------------|---|----------------------------------------------------------------------------------------------------|--------------------------|------------|
| ☑ 발신          | × | # 왕신 > 왕신 > 친구득                                                                                                    |                          |            |
| > 발신          |   | 바시고 문피 서태하기                                                                                                    |                          |            |
| > 발신 목록       |   | 월 <u>신</u> 프로월 신덕야기                                                                                                    |                          |            |
| > 친구톡 이미지 목록  |   | 김색항목 ▼ 김색이 입력 조회                                                                                                    | 지 미리보기                   |            |
| 🗇 발신번호 관리     |   | 업세명 프로필 키                                                                                                    | 3.00                     |            |
| 네 템플릿         | ĸ | alimtalktest 89823b83f2182b1e229c2e95e21cf5e6301eed98 (@dkfflaxhrxptmxm)                                                                                                    | ⊤या¤.                    |            |
| 교 통계          | < | dsmxhrxptmxm 0b796447e8f8613d3ade096a5c23120b059124a9 (@clsmxhrxptmxm)                                                                                                    |                          |            |
| 略 발신 프로필      | ĸ |                                                                                                    |                          |            |
| ↔ 공지사항        |   |                                                                                                    |                          |            |
| 电 고객센터        | < |                                                                                                    |                          |            |
|               |   |                                                                                                    | - / 1,0003               |            |
|               |   |                                                                                                    |                          |            |
|               |   |                                                                                                    |                          |            |
|               |   | ** * 3 IU II I2 I3 / //                                                                                                    |                          |            |
|               |   | 취소 확인                                                                                                    |                          |            |
|               |   | (A) A RESIDE 1. (10715 ENVEY 107.07.67356 1. (10701 1. (1073 1. (1073) 1. (1073) 1. (1073)                                                                                                    |                          | 6          |
| <b>☆</b> 개발지원 |   | (무)프로프레카 T 가랍자용적 전호 TOT 위가 정도가하는 것은 두 대표전화 1044-1201 1 역소: 02/0442-16<br>주소 : 서울특별시 중구 회계로 18. 대우재단별당 9층 1 이메일 : alimtalk@sweettracker.co.kr<br>Copyright® SweetTracker Corp. All Rights Reserved. |                          | 온라인 고객센터   |

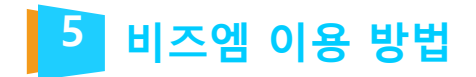

#### ③발송할 내용을 입력란에 맞게 입력합니다.

| 💬 비즈엠                                                     |        | ₩ 899 원 <mark>중전</mark> 보 선불_사용                                                                                                    |  |  |  |  |  |  |  |
|-----------------------------------------------------------|--------|----------------------------------------------------------------------------------------------------|--|--|--|--|--|--|--|
| ⊠ 발신                                                      | ×      | # 발신 > 발신 > 친구독                                                                                                    |  |  |  |  |  |  |  |
| > 발신<br>> 방시 목록                                           |        | 알립독 <b>친구</b> 톡 문자메시지                                                                                                    |  |  |  |  |  |  |  |
| > 친구독 이미지 목록                                              |        | 이 프로필 선택 메시지 미리보기 1                                                                                                    |  |  |  |  |  |  |  |
| 💷 발신번호 관리                                                 |        | 수신번호 : 메시지 내용을 입력하여 주세요.                                                                                                    |  |  |  |  |  |  |  |
| 도 템플릿<br>네 통계                                             | <<br>< |                                                                                                    |  |  |  |  |  |  |  |
| № 발신 프로필                                                  | <      | 02 수신자별 내용 입력           0 100명 이상 메시지 빌송을 원하시면 역설대광입력을 이용해주세요.                                                                                                    |  |  |  |  |  |  |  |
| <ul> <li>         · · · · · · · · · · · · · · ·</li></ul> | ¢      | 발송실패시 대체문자발송 💿 사용할 발신번호 💠 🔿 이번에는 사용하지 않음                                                                                                    |  |  |  |  |  |  |  |
|                                                           |        | -/1,000자<br>≪ < 1 > »                                                                                                    |  |  |  |  |  |  |  |
|                                                           |        | <sup>공통 입력 사항</sup> No 상세 설명                                                                                                    |  |  |  |  |  |  |  |
|                                                           |        | 예재생정 물 예제 1 발송할 메시지를 수신번호 별로 미리볼 수 있습니다.                                                                                                    |  |  |  |  |  |  |  |
| <b>수</b> 개발지원                                             |        | No image URL 설정<br>(추)스윗트리커   사업자등<br>주소: 사람 2 4 0 용상품을 설정한 경우에만 선택이 가능합니다.<br>'사용함' 선택시에는 문자 발신번호를 선택합니다.<br>(이용상품 설정은 '7. 이용상품 설정'에서 확인 가능하며,<br>발신번호 관리는 '8. 발신번호 관리'에서 확인해주세요.) |  |  |  |  |  |  |  |

# 5 비즈엠 이용 방법

| 💬 비즈엠         |                                                                                                    |           | ₩ 899 원 😞전 上 선물_사용자 -                                                                                                    |
|---------------|----------------------------------------------------------------------------------------------------|-----------|----------------------------------------------------------------------------------------------------|
| ⊠ 발신 ~        | 공동 입력 사항                                                                                             |           |                                                                                                    |
| > 발신          | 이미지실경 🖬 이미지 선택 💧 이미지 산제                                                                              |           |                                                                                                    |
| > 발신 목록       | 3<br>No Image URL 설경                                                                                 |           |                                                                                                    |
| > 친구독 이미지 목록  | http:// \$                                                                                           |           |                                                                                                    |
| 📼 발신번호 관리     |                                                                                                    |           |                                                                                                    |
| 🖾 템플릿 <       | 4         버튼실경         순변         버튼타입         버튼명                                                   | 버튼URL     | শস                                                                                                    |
| 교통계 <         | -<br>1 신태 +                                                                                          | No        | 상세 설명                                                                                                    |
| 탄 발신 프로필 <    | <ul> <li>+ 버튼 추가</li> <li>● 미리보기 적용</li> </ul>                                                       |           | 이미지를 선택하여 친구톡 이미지 발송이<br>가능합니다. 이미지를 클릭 했을때 이동할                                                                                          |
|               | 5 개별 입력 사항                                                                                           | 3         | URL을 넣고 싶은 경우 주소를 입력합니다.                                                                                                    |
| ♥ 고객센터 <      | 순번         건화번호         미시지내용         대                                                              | 4.6       | ([발신]>[친구톡 이미지 목록]에서 먼저 이<br>미지 등록해야합니다.)                                                                                                |
|               | · ,                                                                                                  | 4         | 친구톡에 버튼을 추가하여 발송 가능합니<br>다. (메시지당 최대 5개까지 가능합니다.)                                                                                        |
|               | 삭제<br>예약발승                                                                                           | 5         | 수신자의 전화번호와 친구톡 메시지 내용<br>을 입력합니다. 대체문자발송 '사용함'을<br>선택한 경우 대체문자내용을 입력합니다.<br>이미지를 선택한 경우에는 MMS 여부를<br>선택할 수 있습니다.<br>(최대 100개까지 추가 가능하니다) |
| <b>☆</b> 개발지원 | 주소 : 서울특별시 중구 퇴계로 18, 대우객단별당 9층 ㅣ 이메일 : alimtalk<br>Copyright© SweetTracker Corp. All Rights Reserve | ⊉sv<br>d. | (독극 100개기자 구가 가공합극덕.)                                                                                                    |
|               |                                                                                                    | 6         | 결승 미근을 두드지만 결승이 신영됩니다.                                                                                                    |
|               |                                                                                                    | •         | 예약 발송을 원하시는 경우 예약 발송을<br>체크하여 원하시는 시간을 설정합니다.                                                                                            |

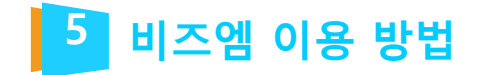

#### 2) 파일 업로드 발송

① 프로필 선택 버튼을 눌러서 발신 프로필을 선택합니다.

| 跑 비즈엠         |   | ₩ 899 원 홍경 👗 선물                                                                                                    | _사용자 •            |
|---------------|---|----------------------------------------------------------------------------------------------------|-------------------|
| ☑ 발신          | × | # 발신 > 발신 → 친구특                                                                                                    |                   |
| > 발신          |   |                                                                                                    |                   |
| > 발신 목록       |   | 알림복 친구복 문자메시지                                                                                                    |                   |
| > 친구록 이미지 목록  |   | 01 프로필 선택 이내지 미리보기                                                                                                    |                   |
| 💷 발신번호 관리     |   | 수신한요:                                                                                                    |                   |
| 🄄 템플릿         | < | 프로필 선택 선택 선택                                                                                                    |                   |
| 네 통계          | < | 02 수신자별 내용 입력                                                                                                    |                   |
| 🗈 발신 프로필      | ς |                                                                                                    |                   |
| ↔ 공지사항        |   | ● 100% 이상 메시지 말짱을 원하시면 역글대왕입력을 이용해주세요.                                                                                                    |                   |
| ♥ 고객센터        | < | 발송실패시 대체문자필송 · 사용할 발신번호 · 이번에는 사용하지 않음                                                                                                    |                   |
|               |   | -/1,000자<br>직접입력 엑셀대량입력                                                                                                    |                   |
|               |   | 공통 입력 사항                                                                                                    |                   |
|               |   | 이미자설정<br>No Image URL 설정                                                                                                    |                   |
| <b>추</b> 개발지원 |   | (주)스윗트레커   사업자등록번호 : 107-87-62216   대표이사 : 김영준   대표전화 : 1644-1201   팩스 : 02-6442-1656<br>주소 : 서울특별시 중구 되계로 18. 대우제단빌딩 9층   이메일 : alimtalk©sweettracker.co.kr<br>Copyright© SweetTracker Corp. All Rights Reserved. 온문 | 의 고객센터<br>라인 고객센터 |

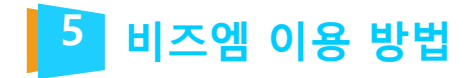

②발송할 발신프로필을 클릭하여 선택 후 확인 버튼을 눌러 진행합니다.

| 💬 비즈엠         |   |                                                                                                    | ₩ 899 원 총전 | 📕 선불_사용자 - |
|---------------|---|----------------------------------------------------------------------------------------------------|------------|------------|
| ☑ 발신          | Ŷ | # 발신 - 발신 - 친구독                                                                                                    |            |            |
| > 발신          |   | 방시프로필 선택하기                                                                                                    |            |            |
| > 발신 목록       |   |                                                                                                    |            |            |
| > 친구톡 이미지 목록  |   | 김역방학 🔻 실색이 입학 조회                                                                                                    | 지 미리보기     |            |
| 📼 발신번호 관리     |   | 업체명 프로필 키                                                                                                    | 7.110      |            |
| 🖾 템플릿         | ĸ | alimtalictest 89823b83f2182b1e229c2e95e21cf5e6301eed98<br>(@dkfflaxhrxptmxm)                                                                                                    | ταμε,      |            |
| 네 통계          | ĸ | dsmxhrxptmxm 0b796447e8f8613d3ade096a5c23120b069124a9<br>(@clsrnxihrxptmxm)                                                                                                    |            |            |
| № 발신 프로필      | ¢ |                                                                                                    |            |            |
| ↔ 공지사항        |   |                                                                                                    |            |            |
| 고객센터          | ¢ |                                                                                                    |            |            |
|               |   |                                                                                                    | -/1,000×   |            |
|               |   |                                                                                                    |            |            |
|               |   | ≪ < 9 10 11 12 13 > ≫                                                                                                    |            |            |
|               |   | 취소 확인                                                                                                    |            |            |
| <b>추</b> 개발지원 |   | (주)스윗트래커   사업자등록번호 : 107-87-62216   대표이사 : 김영준   대표전화 : 1644-1201   팩스 : 02-6442-10<br>주소 : 서울특별시 총구 회계로 18, 대우재단별딩 9층   이메일 : alimitalk@sweettracker.co.kr<br>Copyright® SweetTracker Corp. All Rights Reserved. | 656        | 온라인 고객센터   |

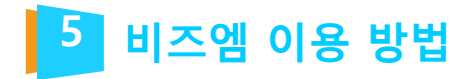

③엑셀대량입력탭을클릭후업로드 양식을 다운받아 작성 후 업로드 하여 발송합니다.

| 💬 비즈엠         |   |                                        |       |                |                                                           |               |                            |        | ₩ 899 원 👶전 上 선불_사용자 •                                                                        |
|---------------|---|----------------------------------------|-------|----------------|-----------------------------------------------------------|---------------|----------------------------|--------|----------------------------------------------------------------------------------------------|
| ⊠ 발신          | × | ● 100명 이상 메시지 발송을 원하시면 엑셀대량입력을 이용해주세요. |       |                |                                                           |               |                            |        |                                                                                              |
| > 발신          |   |                                        | 발송성   | 실패시 대체문자발송 (   | <ul> <li>사용함 발신번호 + 이번에</li> </ul>                        | 는 사용하지 않음     |                            |        |                                                                                              |
| > 발신 목록       |   |                                        |       |                |                                                           |               |                            |        |                                                                                              |
| > 친구톡 이미지 목록  |   |                                        |       |                |                                                           |               |                            |        | - / 1,0002}                                                                                  |
| 😑 발신번호 관리     |   |                                        | 직갑    | 성입력 엑셀         | 대량입력                                                      |               |                            |        |                                                                                              |
| 🏽 템플릿         | < | 1                                      |       | 📥 엑셀양식 다운로드    | 엑설양식을 다운로드 하고 내용을 입력히                                     | 여 다시 업로드 해주세! | <u>R</u> ,                 |        |                                                                                              |
| 교 통계          | < |                                        |       | ▲ 액설양식 업로드     |                                                           |               |                            |        |                                                                                              |
| 🗈 발신 프로필      | < |                                        | 엑셀 입  | 력 데이터 확인       |                                                           |               |                            |        |                                                                                              |
| ↔ 공지사항        |   |                                        | 0 역설이 | 입력된 데이터 중 상위 1 | 00개만 확인용도로 목록에 표시됩니다.                                     |               |                            |        | 17 2                                                                                         |
| 🗢 고객센터        | < | 3                                      | 순번    | 전화번호           | 메시지 내용                                                    | 이미지           | 0                          | 미지 URL | 비른타입(1) 비튼명                                                                                  |
|               |   |                                        | 1     |                |                                                           | $\square$     |                            | No     | 상세 설명                                                                                        |
|               |   |                                        |       |                | · 예약발송<br>4                                               | 발송하기          | 111                        | 1      | '업로드양식 다운로드' 버튼을 눌러 영<br>다운로드 받은 후 각각의 전화번호와<br>톡 메시지를 필수로 입력하여 저장 후<br>로드 버튼을 눌러 파일을 업로드 합니 |
|               |   |                                        |       |                |                                                           |               |                            | 2      | 발송할 메시지 수가 표시 됩니다.                                                                           |
|               |   |                                        |       | (3             | <sup>2</sup> )스읫트래커   시업자등록번호 : 107 <del>-87-622</del> 16 | 대표이사 : 김영준    | 대표전화 : 1644                | 3      | 업로드 파일 내의 데이터 중 상위 10<br>표기됩니다.                                                              |
| <b>☆</b> 개발지원 |   |                                        |       |                | 주소 : 서울특별시 중구 되계로 18, 대<br>Copyright® Swe                 | 4             | 발송하기 버튼을 누르시면 발송이 진<br>니다. |        |                                                                                              |
|               |   |                                        |       |                |                                                           |               |                            |        | 대량 업로드 발송시에는 예약 발송을<br>하고 있지 않아 비활성화 상태입니다                                                   |

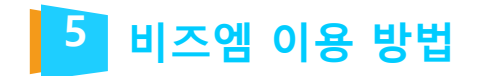

### 07. 이용상품 설정

알림톡 발송 실패시 SMS / LMS 대체 발송에 대한 설정을 진행합니다.

| 💬 비즈엠         |   | ₩ 199,064 원 응진 👗 선호                                                                                                    | <u>불_사용자 -</u>   |  |  |  |  |  |
|---------------|---|----------------------------------------------------------------------------------------------------|------------------|--|--|--|--|--|
| ☑ 발신          | < | # 내경보 > 이용상품       1     내 정보       로그아웃                                                                                                    |                  |  |  |  |  |  |
| 🗇 발신번호 관리     |   |                                                                                                    |                  |  |  |  |  |  |
| 🍙 템플릿         | < | 내정도 이용경품 중건내역 사용내역 환출산경 외현철죄                                                                                                    |                  |  |  |  |  |  |
| 迪 통계          | < | 업체명 1234 (@111) *                                                                                                    |                  |  |  |  |  |  |
| № 발신 프로필      | < | 기본 발송 🕢 알림록 (₩8) 친구족 (₩13) 친구족 이미지 (₩30) 2                                                                                                    |                  |  |  |  |  |  |
| ↔ 공지사항        |   | ○보내지 않음 ○ SMS (₩12) ○LMS (₩30) ○ MMS (₩90) 3                                                                                                    |                  |  |  |  |  |  |
| ● 고객센터        | < | No 상세 설명                                                                                                    |                  |  |  |  |  |  |
|               |   | 발송실패시         관액         199,064%         02.82         내 정보를 클릭하여 이용상품 탭을<br>합니다.                                                                                                | 선택               |  |  |  |  |  |
|               |   | 말 신번호 등록         5         2         알 림 톡, 친 구 톡 발 송은 기본으로 설<br>어 있습니다.                                                                                                    | 성되               |  |  |  |  |  |
|               |   | *SMS, LMS, MMS의 경우가전 말중감액과 처여가 있습니다.<br>*월 발송량이 10만건 이상인 경우 alimtalk@sweettracker.co.kr로 윤의 바랍니다.<br>취소 확인 4<br>3 (MMS의 경우 SMS/LMS 이용상품<br>경우에만 발신 > 친구톡 에서 이미<br>로드시에 선택 가능합니다.) | 드는<br>설정한<br>지 업 |  |  |  |  |  |
|               |   | 4 확인 버튼을 누르면 저장이 됩니다                                                                                                    |                  |  |  |  |  |  |
| <b>추</b> 개발지원 |   | (주)스웻트레키   사업자등록번호: 107-87-62216   대표이사: 김영준   대표전<br><sup>주소:</sup> 서울특별시 중구 되계로 18. 대우져단빌딩 9층   이메일: alin<br>Copyright© Sweettracker Corp. All Rights Re                        |                  |  |  |  |  |  |
|               |   | * SMS/LMS 설정한 경우 발신번호 승<br>발송 가능합니다.                                                                                                    | >인 후             |  |  |  |  |  |

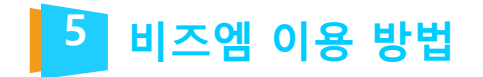

#### 08. 발신번호 관리 - 발신번호 등록

알림톡 발송 실패시 SMS/LMS 대체 발송에 대한 발신번호 등록을 진행합니다.

| 💬 비즈엠         |   |             |                                                                                                    |                                                                                                    |         | ₩ 198,640 원 <mark>충전</mark> 🛓 선불_사용자 -                                                                                                    |
|---------------|---|-------------|----------------------------------------------------------------------------------------------------|----------------------------------------------------------------------------------------------------|---------|----------------------------------------------------------------------------------------------------|
| ▷ 발신          | < | ☆ 발신번호 관리 ⇒ | › 발신번호 등록                                                                                                    |                                                                                                    |         |                                                                                                    |
| 💷 발신번호 관리     |   |             |                                                                                                    |                                                                                                    |         |                                                                                                    |
| 🖾 템플릿         | < |             | 발신번호 목록 말신먼호                                                                                                  | 농독 4                                                                                                    |         |                                                                                                    |
| <u>네</u> 통계   | < |             | <ul> <li>사건에 등록한 발신번호로만 문자메시지</li> <li>바시비호는 귀기토시 나이번 게임4.7.20</li> </ul>                                     | 전송이 가능합니다.<br>이가, 바시비호, 나카드로게에 따라, 보이이죠, 가격은, 가장이하니 다.                                                                     |         |                                                                                                    |
| 🗈 발신 프로필      | < |             | <ul> <li> 월전인모는 전기동전자입답 세여4도 2세</li> <li> 타인 명의의 발신번호 사용 시 불이익이</li> <li> 휴대폰 인증번호 / ARS 인증 전화를 수신</li> </ul> | 되기, 할산한로 사진공혹세에 따라 온전전공 파장을 가져야입니다.<br>발생할 수 있습니다.<br>1할 수 없는 대표번호, 특수번호인 경우 '통신서비스 이용증명원'을 제출하                            | 아야 하며 가 | 입 통신사에서 발급받을 수 있습니다.                                                                                                    |
| ↔ 공지사항        |   |             | • 서류 인증 요청 시, 영업일 기준 2일 이내                                                                                    | 에 심사 우 저디헤드립니다.                                                                                                    | No      | 상세 설명                                                                                                    |
| ♥ 고객센터        | ¢ |             | 인중방식<br>전화번호 •<br>인중번호<br>사용 용도                                                                               | <ul> <li>● 휴대폰 인증 ○ ARS 인증 ○ 서류 인증 1</li> <li>○ 10 ▼ - ○ · ○ 인증번호 진송</li> <li>2</li> <li>알신 페이지에서 번호와 같이 노출됩니다.</li> </ul> | 1<br>2  | 원하는 인증방식을 선택합니다.<br>(휴대폰/ARS 인증은 즉시 승인되며,<br>서류 인증은 심사를 거친 후 승인됩니다.)<br>발신번호를 입력하고 인증번호 전송 버튼<br>을 눌러 인증번호 확인 후 인증번호란에<br>인증번호를 입력해주세요.<br>사용 용도는 발신 페이지에서 번호와 같<br>이 노출되어 메모가 가능합니다. |
|               |   |             |                                                                                                    |                                                                                                    | 3       | 등록 버튼을 눌러주세요.<br>(ID당 최대 10개까지 등록가능합니다.<br>추가 등록을 원하시는 경우 메일로 문의<br>해주세요. <u>alimtalk@sweettracker.co.kr</u> )                                                                        |
| <b>☆</b> 개발지원 |   |             | (주)스윗트리                                                                                                    | 발신번호 목록에서 '승인' 상태의 발신번<br>호만 사용 가능합니다.                                                                                     |         |                                                                                                    |

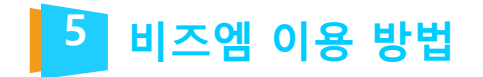

#### 08. 발신번호 관리 - 발신번호 목록

알림톡 발송 실패시 SMS/LMS 대체 발송에 대한 발신번호 등록을 진행합니다.

| 📟 비즈엠     |   |           |           |                 |          |             |                               | ₩ 198,640 원       | 승전               | 선불_사용자 •     |
|-----------|---|-----------|-----------|-----------------|----------|-------------|-------------------------------|-------------------|------------------|--------------|
| ⊠ 발신      | < | # 발신번호 관리 | > 발신번호 목록 |                 |          |             |                               |                   |                  |              |
| 😑 발신번호 관리 |   |           |           |                 |          |             |                               |                   |                  |              |
| 🏧 템플릿     | < |           | 발신민호 족목   | 말신번호 등독         |          |             |                               |                   |                  |              |
| 교 통계      | < |           | -ALL-     | ▼ 발신번호를 입력해주세요. | 조회       |             |                               |                   |                  |              |
| 🗈 발신 프로필  | < |           |           | 발신번호            | 사용용도     | 인증방법        | 등록일시                          | 상태                | 청부파일             |              |
|           |   |           |           | 01033334444     | 테스트      | 서류          | 2018-04-10 14:11:30           | 심사 중 1            | 다운로드             |              |
| 유 공지사항    |   |           |           | 01012341234     | 당당자 전화번호 | 핸드폰         | 2018-04-09 12:35:25           | 승인 2              |                  |              |
| 🗪 고객센터    | < |           |           | 027041301       | 스윗트래커    | ARS         | 2018-04-08 11:22:45           | 반려                |                  |              |
|           |   |           | 會 선택 삭제   |                 |          |             |                               |                   | 🖬 발신번호 등록        |              |
|           |   |           |           |                 | 처음       | 이전 1 다음 마지막 | No 상세 설                       | 명                 |                  |              |
|           |   |           |           |                 |          |             | 1 <sup>'심사</sup> 중'<br>며, '승인 | 상태의 발신<br>′ 처리되었을 | 번호는 삭지<br>때 사용 가 | 불가하<br>능합니다. |
|           |   |           |           |                 |          |             | 2 '승인' 상                      | 태의 발신번3           | 호만 사용 기          | '+능합니다.      |
|           |   |           |           |                 |          |             |                               |                   |                  |              |

**TOTAL WEB SERVICE PROVIDER – WEBM@KER21** 

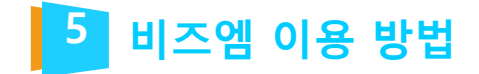

#### 09. 이용상품별 가격

| 구분      | 이용 기 | · <b>격</b> *VAT별도 |
|---------|------|-------------------|
| 알림톡     | ₩8   | 업계 최저가            |
| 친구톡     | ₩13  | 업계최저가             |
| 친구톡 이미지 | ₩ 30 |                   |
| SMS     | ₩12  |                   |
| LMS     | ₩ 30 |                   |
| MMS     | ₩ 90 |                   |

# 월 발송량이 10만 건 이상으로 예상되는 고객님께서는 메일을 통한 문의를 부탁드립니다.

alimtalk@sweettracker.co.kr

# Thank you ;- )

TEL 070-4323-0896(直) | FAX 02.864.4756 | jcy2722@webmaker21.net | <u>http://www.webmaker21.net</u> (08504) 서울 금천구 서부샛길 606 디폴리스지식산업센터 407호 웹메이커21(주)

**TOTAL WEB SERVICE PROVIDER – WEBM@KER21**